Tax Sale List for News Paper

1. From the function key prompt select "F5" Delinquent reports, next select "F8" Tax Sale prep, then "F1" News Paper Advertizement and select "userfile" for your printer.

|      | Printer Menu                     |
|------|----------------------------------|
|      |                                  |
|      | [0] laser_4100<br>[1] laser_4300 |
|      | [2] laser_color                  |
|      | [4] userfile                     |
|      | [6] CANCEL PRINT                 |
|      |                                  |
| Prir | nter Selection: <mark>0</mark>   |
|      |                                  |

2. Select "L" for list

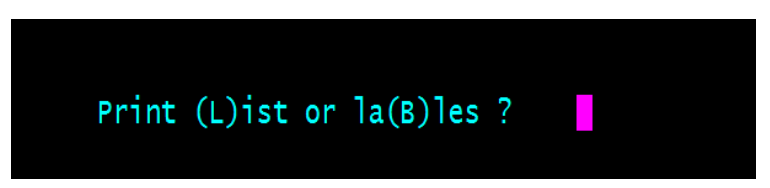

3. The year and date should be populated for you if your Municipal Information file was updated for the 50 day list, press <enter> for the year, and <enter> for the date next enter the amount waived as a whole number (10.00).

| DELINQUENT PROPERTY TAXES FOR TAX | SALE SORTED BY BLOCK & LOT |
|-----------------------------------|----------------------------|
|                                   |                            |
|                                   |                            |
| Enter the tax year                | : 14                       |
| Enter the date of sale            | : 10/15/15                 |
| Enter amount to be waived         | : 10.00                    |
|                                   |                            |

4. To access the news paper listing click <start> <my computer> look for your user name with a reference to the tax server, double click to access your files.

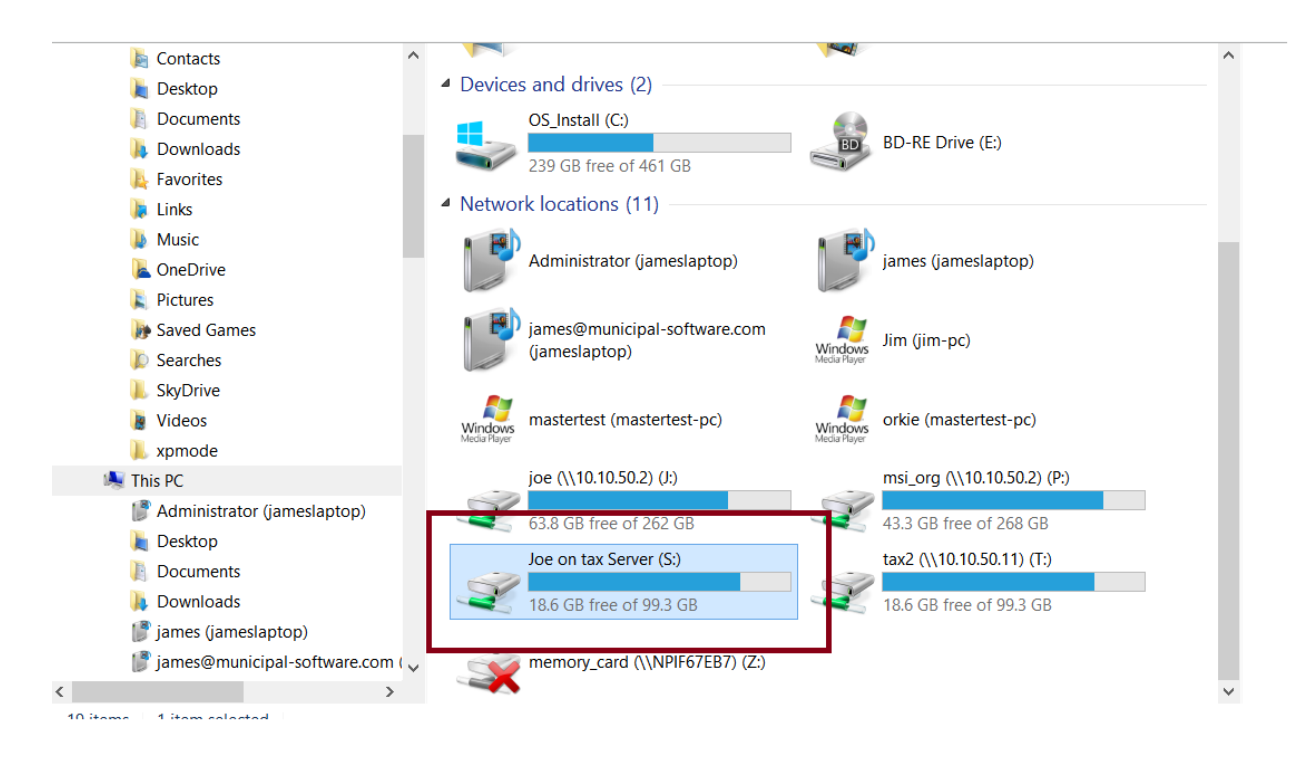

## 5. Look for the file "your\_login\_name.txt"

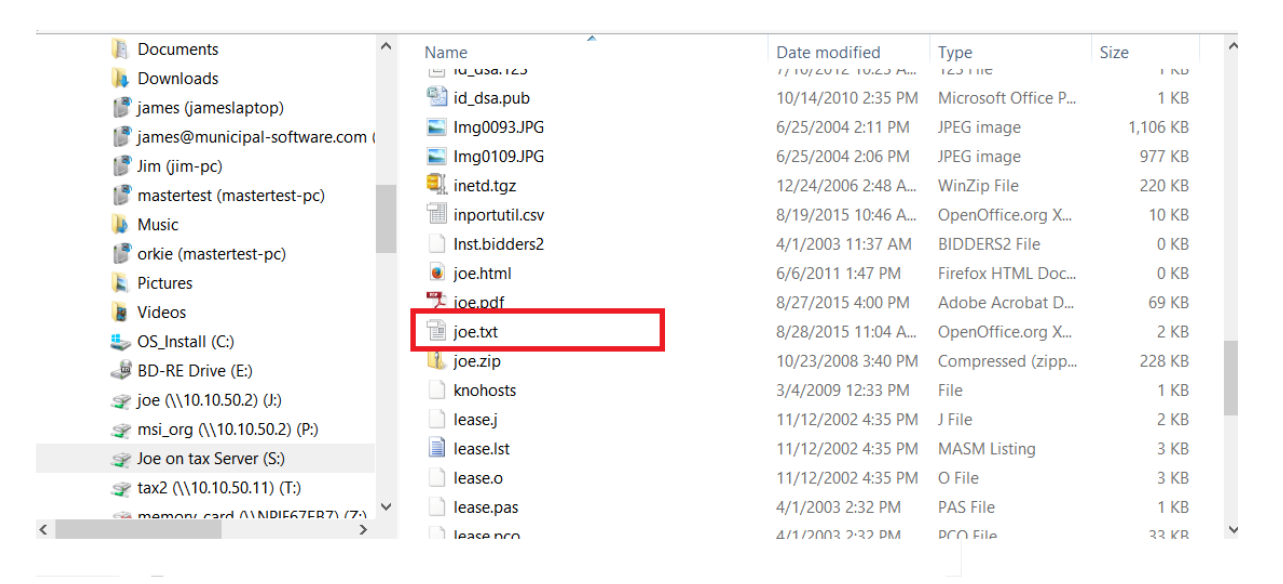

## Next <right mouse click>, then <click> <open with>

| Copy Paste Shortcut Clipboard Organiz                                         | velete Re                      | <b>Open</b><br>New<br>Print                        | es<br>Ope                                                                                                    | Edit     Select none       History     Invert selection       en     Select                                                                           |                         |
|-------------------------------------------------------------------------------|--------------------------------|----------------------------------------------------|----------------------------------------------------------------------------------------------------|----------------------------------------------------------------------------------------------------|-------------------------|
| ( → → ↑ → This PC → Joe on tax Serv                                           | ver (S:)                       | Scan joe.txt Open with                             |                                                                                                    | Firefox                                                                                                    |                         |
| <ul> <li>Documents</li> <li>Downloads</li> <li>james (jameslaptop)</li> </ul> | Name                           | TortoiseSVN<br>WinZip<br>Restore previous versions | <ul> <li></li> <li></li> <li><th>Microsoft Visual Studio 2008<br/>Notepad<br/>OpenOffice Calc<br/>OpenOffice Writer</th><th>Size ^</th></li></ul> | Microsoft Visual Studio 2008<br>Notepad<br>OpenOffice Calc<br>OpenOffice Writer                                                                       | Size ^                  |
| <ul> <li>Jim (jim-pc)</li> <li>mastertest (mastertest-pc)</li> </ul>          | ► Im<br>■in                    | Cut<br>Copy                                        |                                                                                                    | WordPad<br>Choose default program                                                                                                    | 977 KB<br>220 KB        |
| Music<br>orkie (mastertest-pc)<br>Pictures                                    | in<br>In:<br>jo                | Create shortcut<br>Delete<br>Rename                | 4                                                                                                    | I/1/2003 11:37 AM         BIDDERS2 File           I/6/2011 1:47 PM         Firefox HTML Doc                                                           | 0 KB                    |
| <ul> <li>Videos</li> <li>OS_Install (C:)</li> <li>BD-RE Drive (E:)</li> </ul> | 🧏 jo<br>📄 joe.txt<br>🚺 joe.zip | Properties                                         | 1                                                                                                    | 3/27/2015 4:00 PM         Adobe Acrobat D           3/28/2015 11:04 A         OpenOffice.org X.           0/23/2008 3:40 PM         Compressed (zipp) | 69 KB<br>2 KB<br>228 KB |
|                                                                               | knohos                         | ete                                                | 3                                                                                                    | 2/4/2009 12:33 PM File                                                                                                    | 1 KR                    |

You should select <word> or which ever word processor you are using in my case I'm using <openoffice writer>

6. You can edit this document like you would any other document and you can <copy> and <past> this data in to your own document or insert you own verbiage for the newspaper add.

|      |       |       |          | To Date of Sale                            |            |             |            |           |          |  |  |
|------|-------|-------|----------|--------------------------------------------|------------|-------------|------------|-----------|----------|--|--|
| Year | Block | Lot   | Qualifer | Other                                      | Owner      | 1           | Interest & | c Cost    |          |  |  |
|      |       |       |          |                                            |            |             |            |           |          |  |  |
| 2014 | 10    | 4     | +Q0312   | FERNANDEZ, DANIEL E & GINA L DIZZIA 377.03 |            |             |            |           |          |  |  |
| 2014 | 26    | 17.09 | )        | FRANKLIN POINT ASSOCIATES LLC 7,687.77     |            |             |            |           |          |  |  |
| 2014 | 31    | 6.01  |          | BIRD                                       | , LORETTA  | ANN         | 9,         | 540.38    |          |  |  |
| 2014 | 31    | 24.05 | 5        | LAU                                        | ER,FREDR   | IK R. & DIA | NE M.      | 861.88    |          |  |  |
| 2014 | 35    | 14    |          | FEE, I                                     | ERIK C     |             | 148.37     |           |          |  |  |
| 2014 | 35    | 16    | Q0147    | M                                          | ICHISK, RO | DBERT       |            | 157.12    |          |  |  |
| 2014 | 36    | 6     |          | SHOC                                       | KLEY, CHI  | USTINA M    |            | 2,884.26  |          |  |  |
| 2014 | 38    | 4     |          | POSTE                                      | ER, THEOD  | ORE J & AN  | AY L ET    | ALS 7,900 | .87      |  |  |
| 2014 | 38    | 20    | +Q0191   | K                                          | URTZ, EDV  | VARD E      |            | 4,636.35  |          |  |  |
| 2014 | 38    | 28    |          | PUTE                                       | RBAUGH,    | GERTRUDE    | Ε          | 100.36    |          |  |  |
| 2014 | 39    | 9     | +Q0212   | RI                                         | EICH, GAR  | Y CHRIS &   | DOLORE     | ES 4,780  | 0.37     |  |  |
| 2014 | 41    | 5     | Q0219    | FA                                         | DIL, RICHA | ARD FAMIL   | Y LP       | 198.14    |          |  |  |
| 2014 | 42    | 6     | +Q0231   | SA                                         | UL, JAREI  | O MICHAEL   | r          | 1,294.12  |          |  |  |
| 2014 | 43    | 20    | +Q0295   | R                                          | EICHARDI   | MANFRED     | )          | 328.48    |          |  |  |
| 2014 | 43    | 22    | +Q0250   | M                                          | IICHISK RO | DBERT G.    |            | 410.79    |          |  |  |
| 2014 | 44    | 2     |          | SWIDI                                      | ER FLOREI  | NCE ESTAT   | E          | 2,893.61  |          |  |  |
| 2014 | 44    | 5     | Q0250    | MI                                         | CHISK, RO  | BERT G      |            | 268.50    |          |  |  |
| 2014 | 49    | 40    | +Q0282   | R                                          | ICHARDSC   | N, BENJAN   | AIN J & F  | KENDRA L  | 6,337.56 |  |  |
| 2014 | 50    | 7     |          | MILN                                       | ES, DORIS  | EST % B MI  | LNES       | 4,133.86  |          |  |  |
|      |       |       |          |                                            |            |             |            |           |          |  |  |